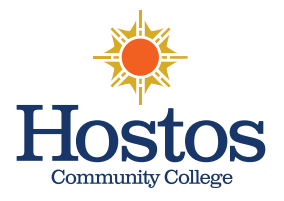

# HOW TO SCHEDULE AN APPOINTMENT USING Succeed@Hostos

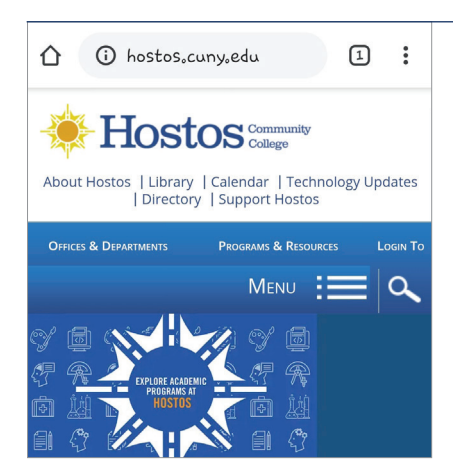

#### 1) GO TO: WWW.HOSTOS.CUNY.EDU Select "Login To" at the

Select "Login To" at the top of the page

#### 2) UNDER "FOR STUDENTS" Select "Succeed@Hostos"

| gram | ns & Resources          | Login T |
|------|-------------------------|---------|
|      | For Students            |         |
|      | Webmail                 |         |
|      | Blackboard              |         |
|      | Bookstore               |         |
|      | Caiman Card             |         |
|      | CUNYfirst               |         |
|      | CUNY Portal             |         |
|      | DegreeWorks/FACTS       |         |
|      | ePortfolios             |         |
|      | Hostos Connect Text Mes | ssaging |
|      | Scholarships and Grants |         |
| 2    | Succood                 |         |

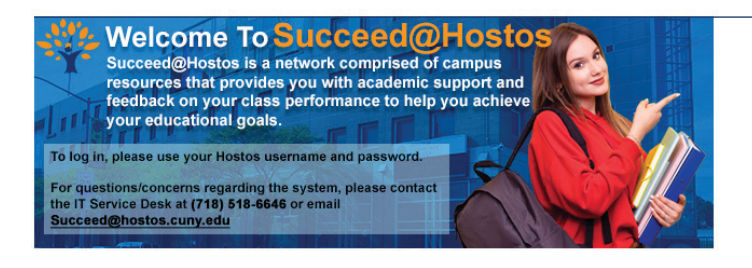

#### 3) SELECT "LOG IN"

Use your Hostos email ID and password. Do not include "@hostos.cuny.edu" in the username

#### 4) ON YOUR "MY SUCCESS NETWORK" PAGE

Select the three dots on the tab with your Success Coach's name and click "Schedule"

| My Success Network                                                    |                      |
|-----------------------------------------------------------------------|----------------------|
| Search services and people                                            |                      |
| How can we help?<br>Your Connections                                  | Schedule<br>Email    |
| Gale Erickson<br>I'm your Career Counselor - schedule time with me L. | Call<br>View Profile |
| Yvette Gold<br>Academic Advisor                                       | (Fing)               |
| Paul Jackson<br>Instructor                                            |                      |
| On Maitz                                                              | •••                  |
| Justin Withers<br>Instructor                                          |                      |

## **5) SELECT YOUR APPOINTMENT TYPE**

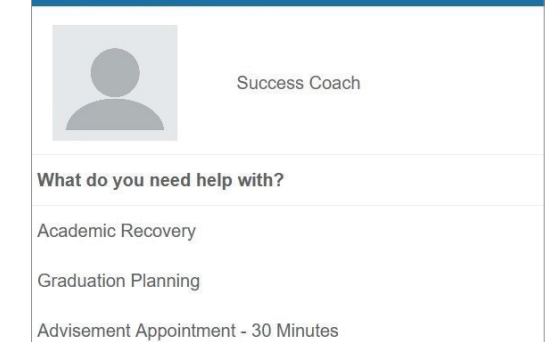

- Academic Recovery (mandatory for students with GPA below 2.0)
- Advisement Appointment 30 minutes
- Graduation Planning

### 6) SELECT THE DAY AND TIME THAT BEST FITS YOUR SCHEDULE

| What day and time works              | for you?                  |                                                        |             |
|--------------------------------------|---------------------------|--------------------------------------------------------|-------------|
| The appointment times you see do not | overlap with your already | scheduled appointments.                                |             |
| 12-09-2019 $\rightarrow$             | 12-11-2019                | Show: All session types -                              |             |
| - December 2                         | 019 →                     | Tuesday, December 10                                   | 3 available |
| Su Mo Tu We                          | th Fr Sk                  | 10.00 am - 10:30 am                                    | 30m         |
| 1 2 3 4                              | 5 6 7                     | B-208                                                  |             |
| 8 9 10 11                            | 12 13 14                  |                                                        |             |
| 15 16 17 18                          | 19 20 21                  | <ul> <li>10:30 am - 11:00 am</li> <li>8-208</li> </ul> | 30m         |
| 22 23 24 25                          | 16 27 28                  |                                                        |             |
| 29 30 31                             |                           | 11:00 am - 11:30 am                                    | 30m         |
|                                      |                           | 8-208                                                  |             |
|                                      |                           |                                                        |             |

| My Success Network                                                   |  |
|----------------------------------------------------------------------|--|
| Search services and people                                           |  |
| How can we help?                                                     |  |
| /our Connections                                                     |  |
| Gale Erickson<br>I'm your Career Counselor - schedule time with me I |  |
| Vverte Gold<br>Academic Advisor                                      |  |
| Paul Jackson<br>Instructor                                           |  |

### 7) CONFIRM YOUR APPOINTMENT

Check your email for a confirmation of your appointment

#### Congratulations! Your appointment is scheduled. Remember to arrive on time!

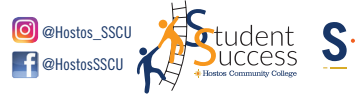

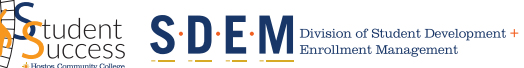

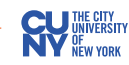